#### 定額乗り放題プランの家族会員について

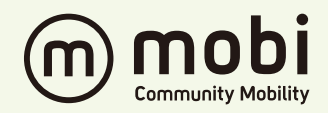

#### 家族会員とは?

定額乗り放題プランにご加入いただくと 同居のご家族はお得な料金で定額乗り放題プランにご加入いただけます。 ・金額や購入条件はエリアにより異なります ・主会員のアカウントでオプション購入を行い、家族会員の招待を行う必要があります ・招待の方法は、メール認証とユーザーコード登録の2種類があります ・招待後、家族会員側のアプリで承諾を行うことで紐づけが完了します ・家族会員がスマホを持っていなくても利用可能です ・家族オプションは追加購入も可能ですが、その場合の有効期間はプランに準じます また、追加購入にはクレジットカード登録が必要です

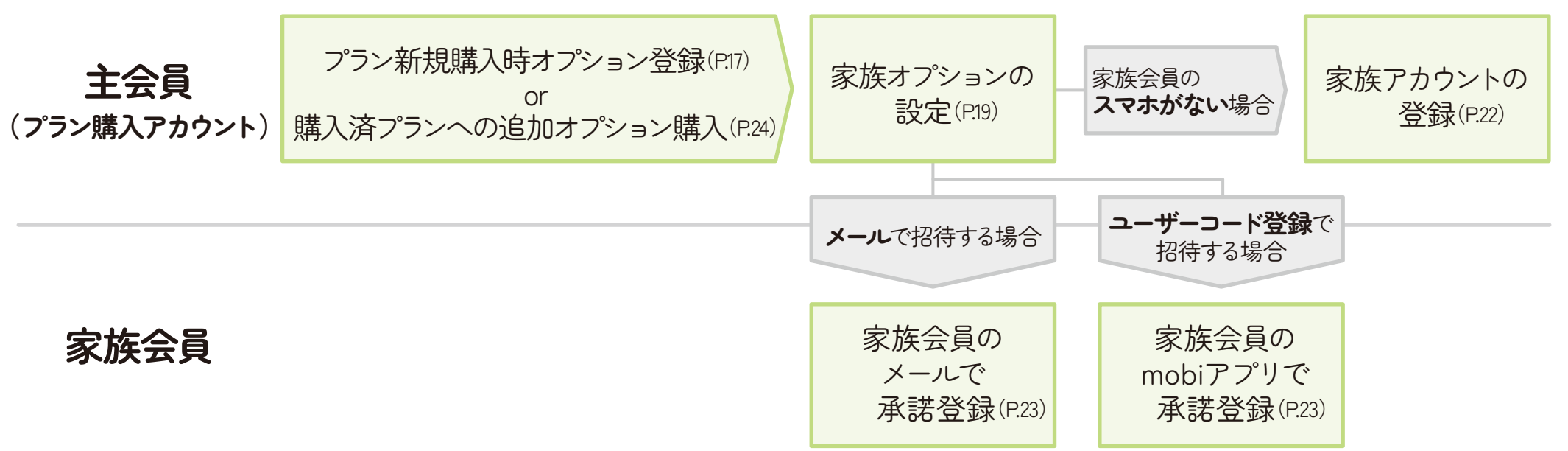

#### プラン新規購入時の家族オプション購入方法

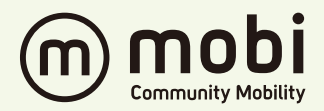

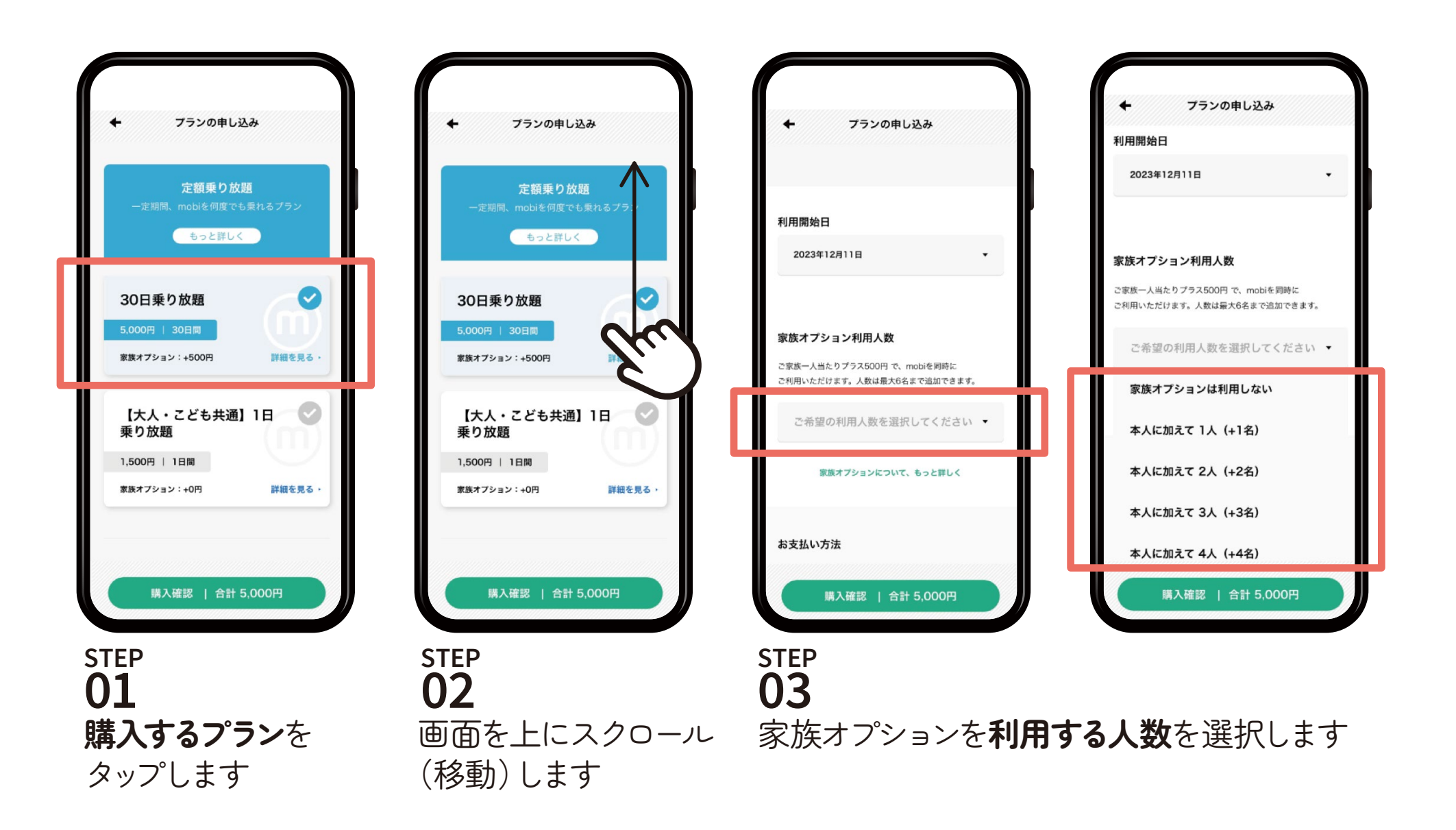

### プラン新規購入時の家族オプション購入方法

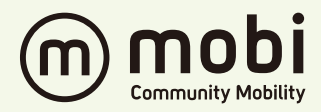

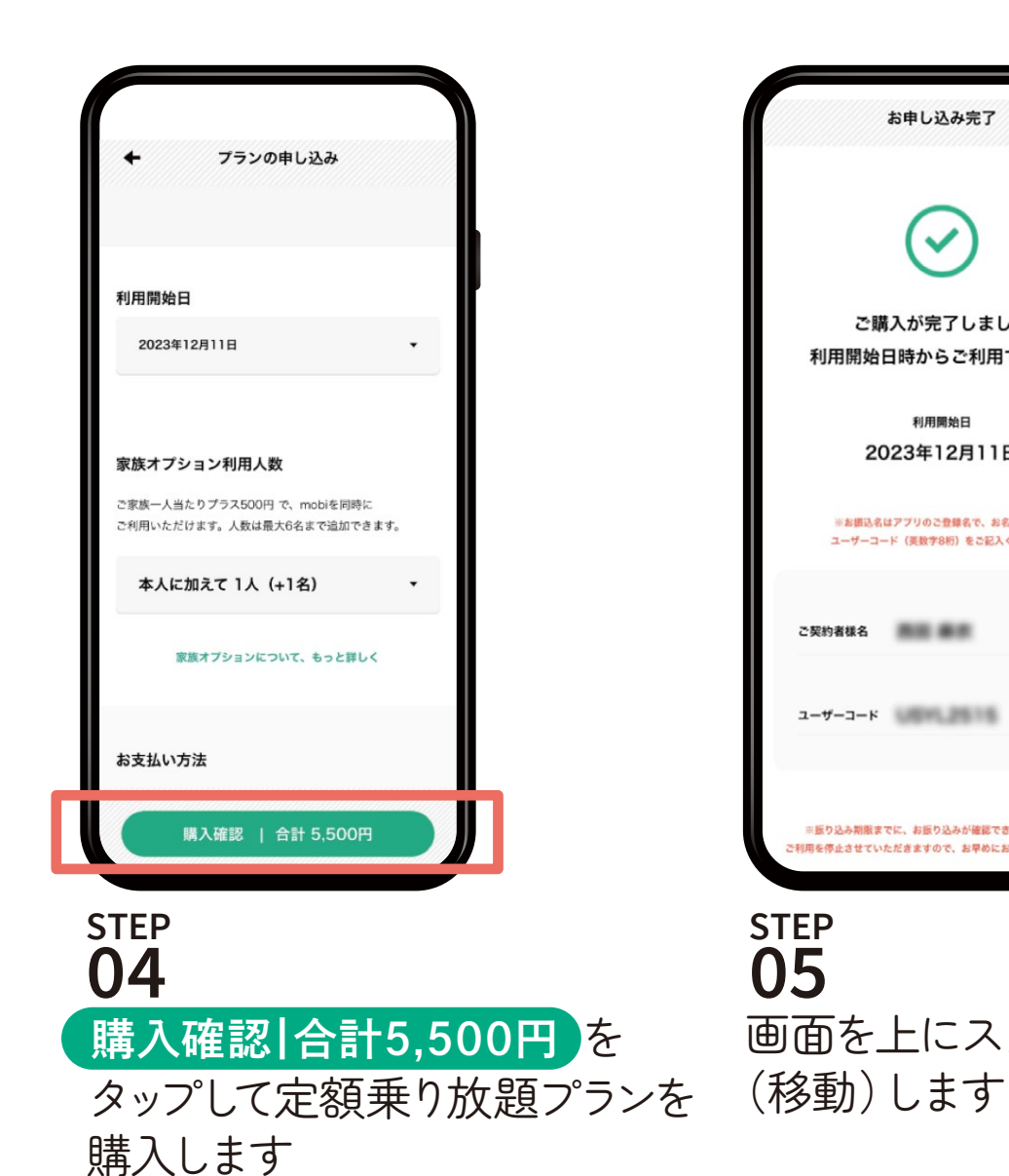

お申し込み完了 ご購入が完了しました 利用開始日時からご利用できます 利用開始日 2023年12月11日 ※お振込名はアプリのご登録名で、お名前の後 ユーザーコード (英数字8桁) をご記入ください。 ※振り込み期限までに、お振り込みが確認できなかった場合、 ご利用を停止させていただきますので、お早めにお振り込みください 画面を上にスクロール

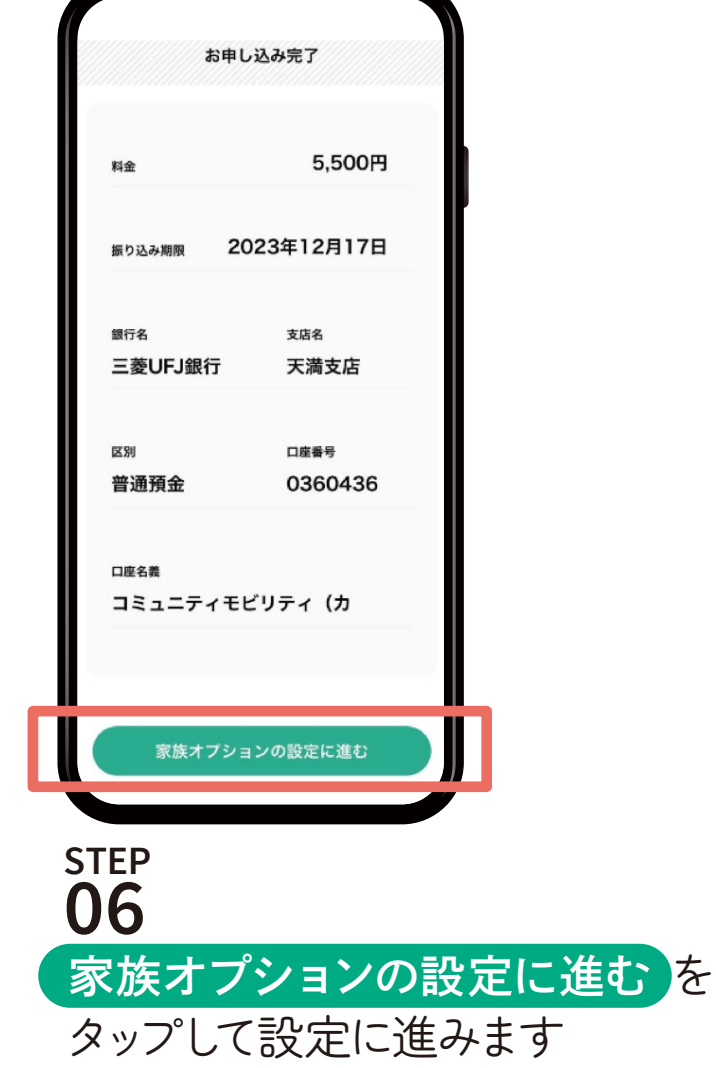

エリアによって購入金額に差異がございます

#### 家族会員の紐づけ方法

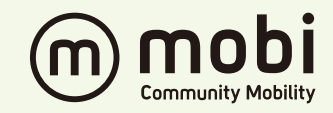

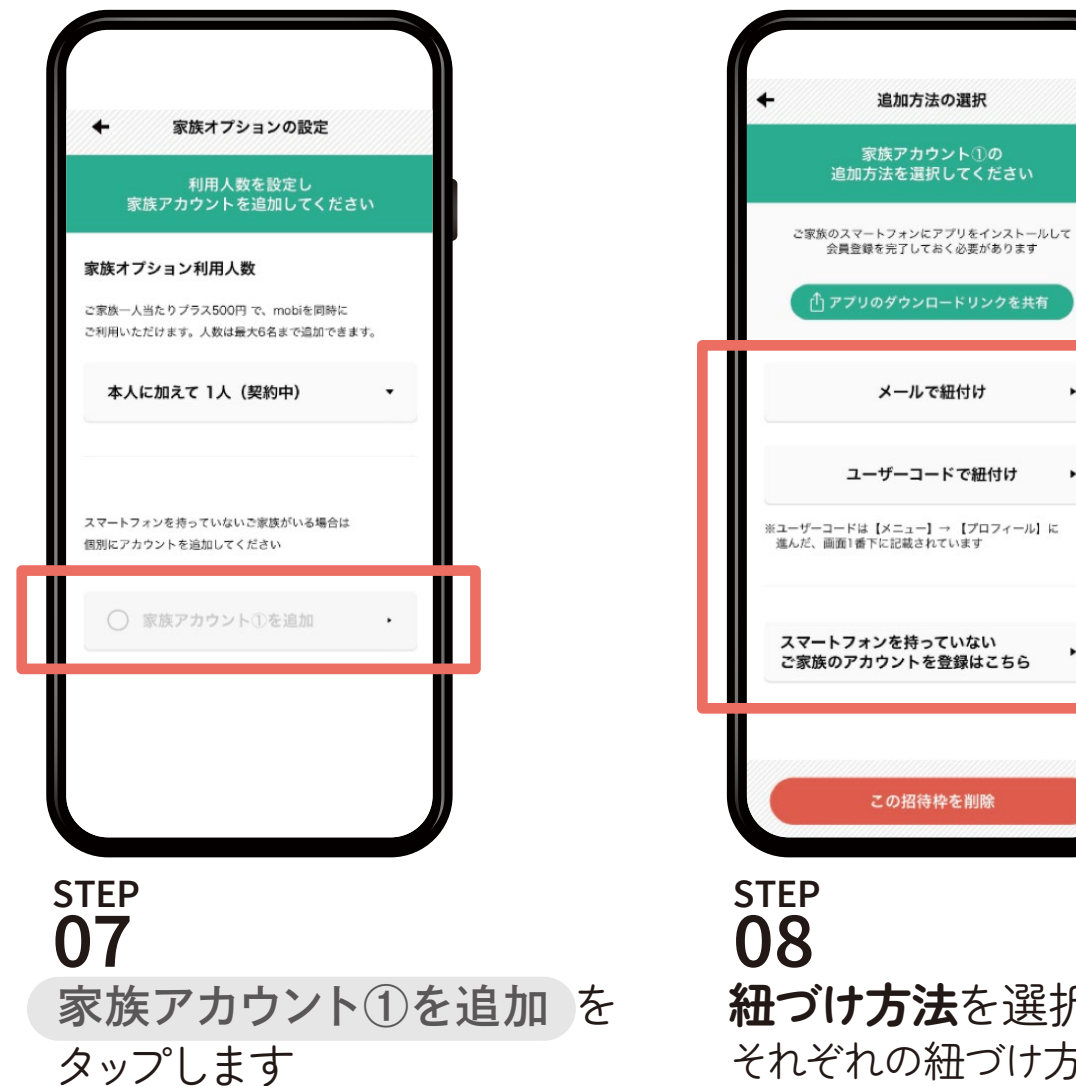

ユーザーコードで紐付け ٠ ※ユーザーコードは【メニュー】→【プロフィール】に 進んだ、画面1番下に記載されています スマートフォンを持っていない ۲ ご家族のアカウントを登録はこちら この招待枠を削除 **紐づけ方法**を選択します それぞれの紐づけ方法は下記ページでご確認ください ・メールアドレスの場合:P.20 ・ユーザーコードの場合:P.21 ・スマートフォンをお持ちでない場合: P.22

۲

### 家族会員の紐づけ方法 [メールで招待する場合]

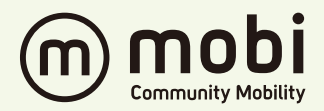

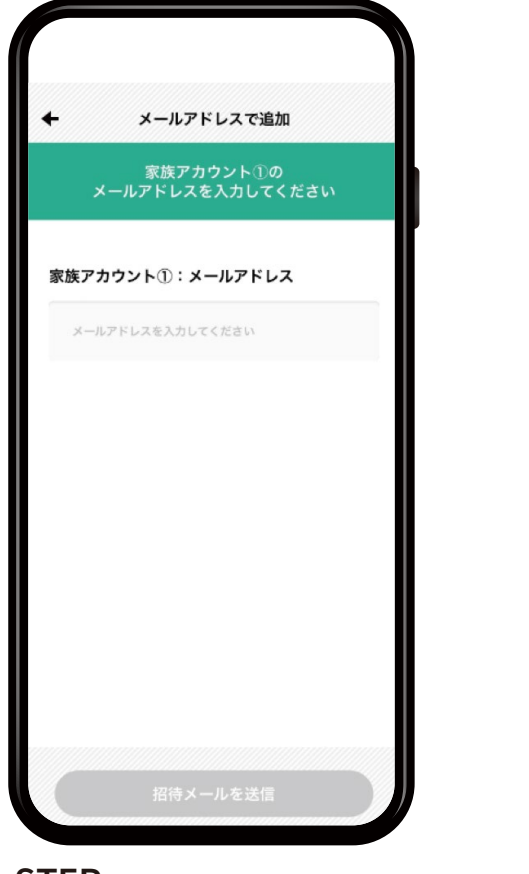

#### STEP **09** 家族会員の方の メールアドレスを入力します

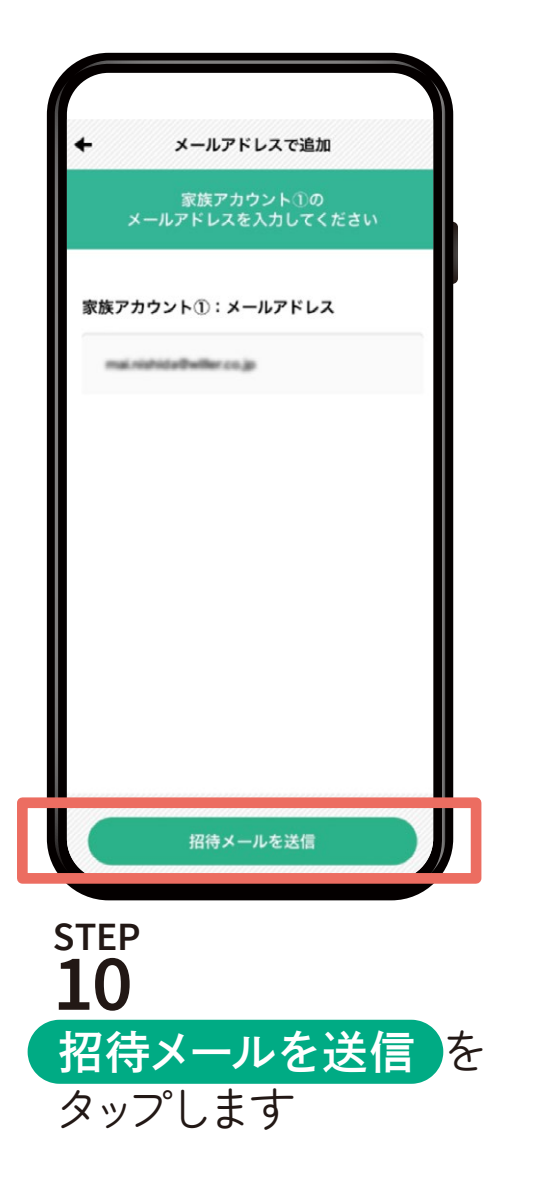

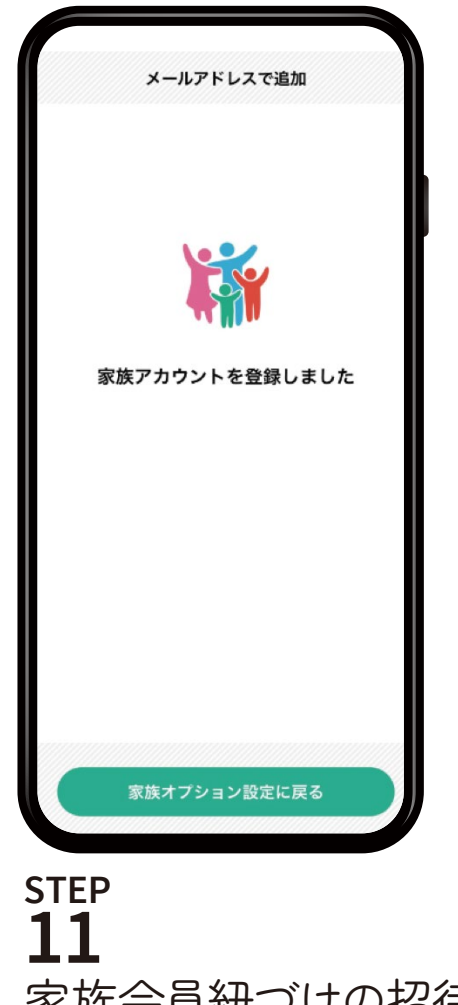

家族会員紐づけの招待が完了です ※家族アカウント側の承認方法はP.23を ご確認ください

#### 家族会員の紐づけ方法(ユーザーコード登録で招待する場合)

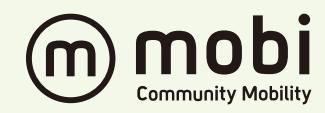

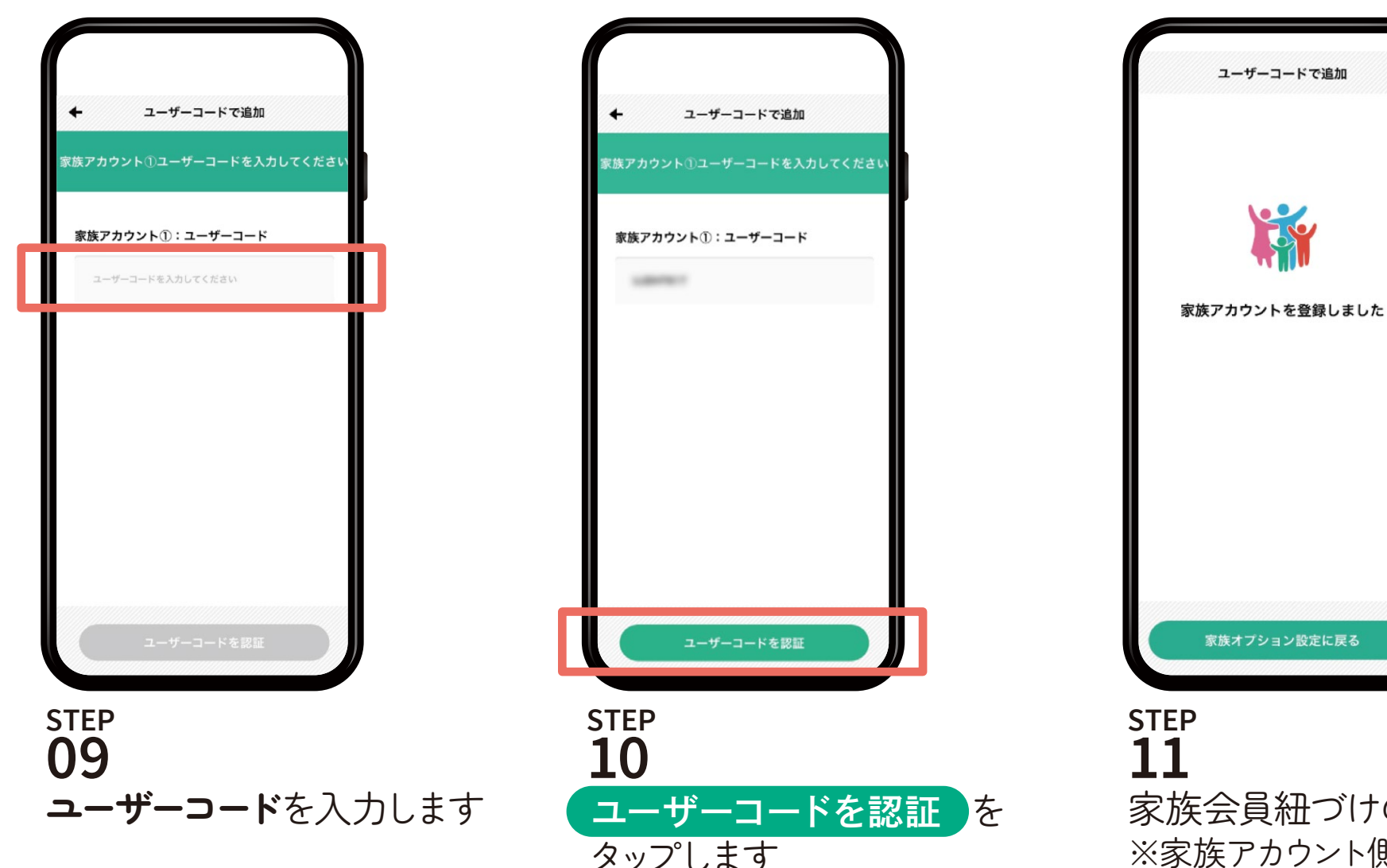

家族会員紐づけの招待が完了です ※家族アカウント側の承認方法はP.23を ご確認ください

### 家族会員の紐づけ方法 [スマートフォンをお持ちでない場合]

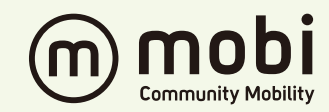

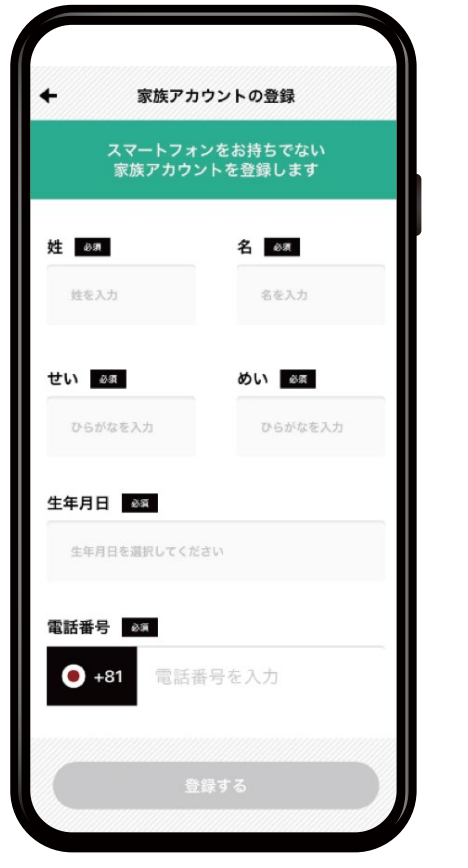

STEP 09 必要項目を記入します

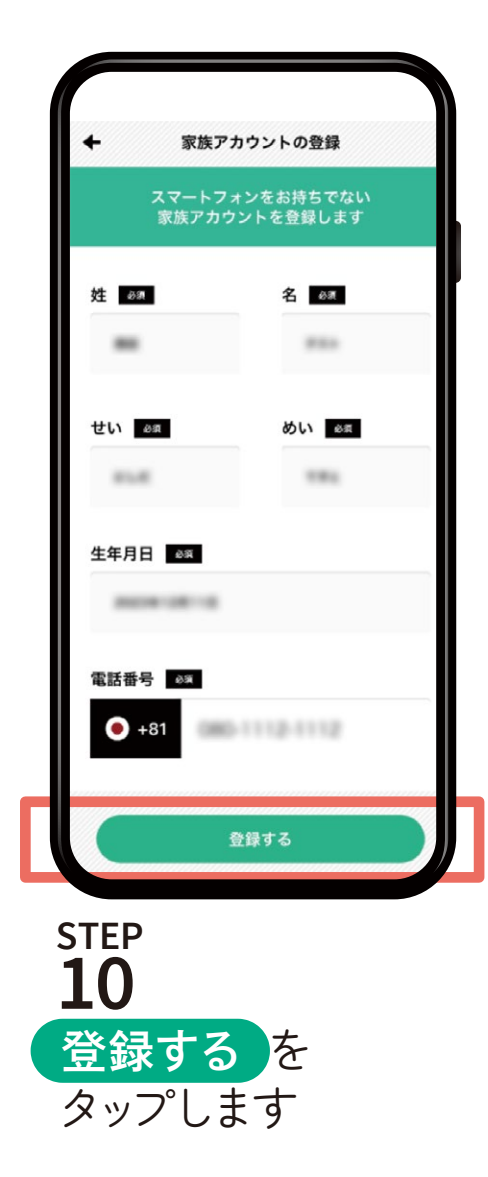

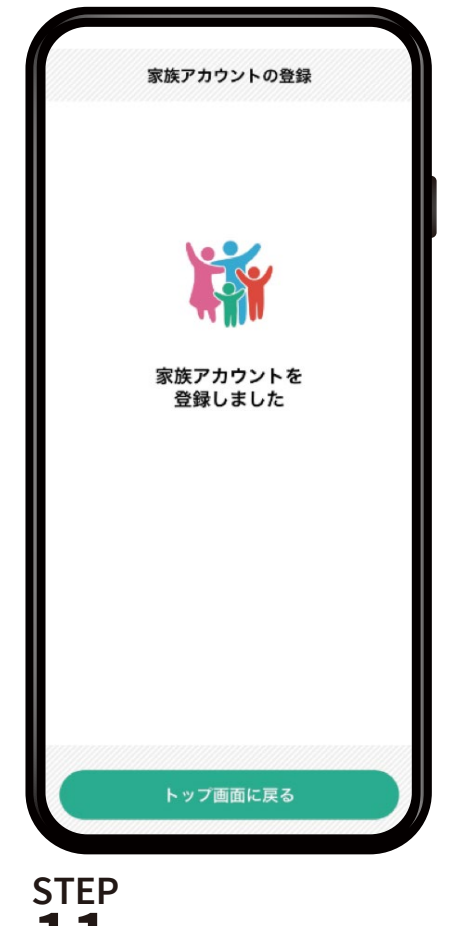

11 家族会員紐づけの登録が完了です

家族会員の紐づけ方法(家族会員側)

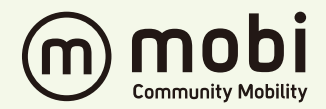

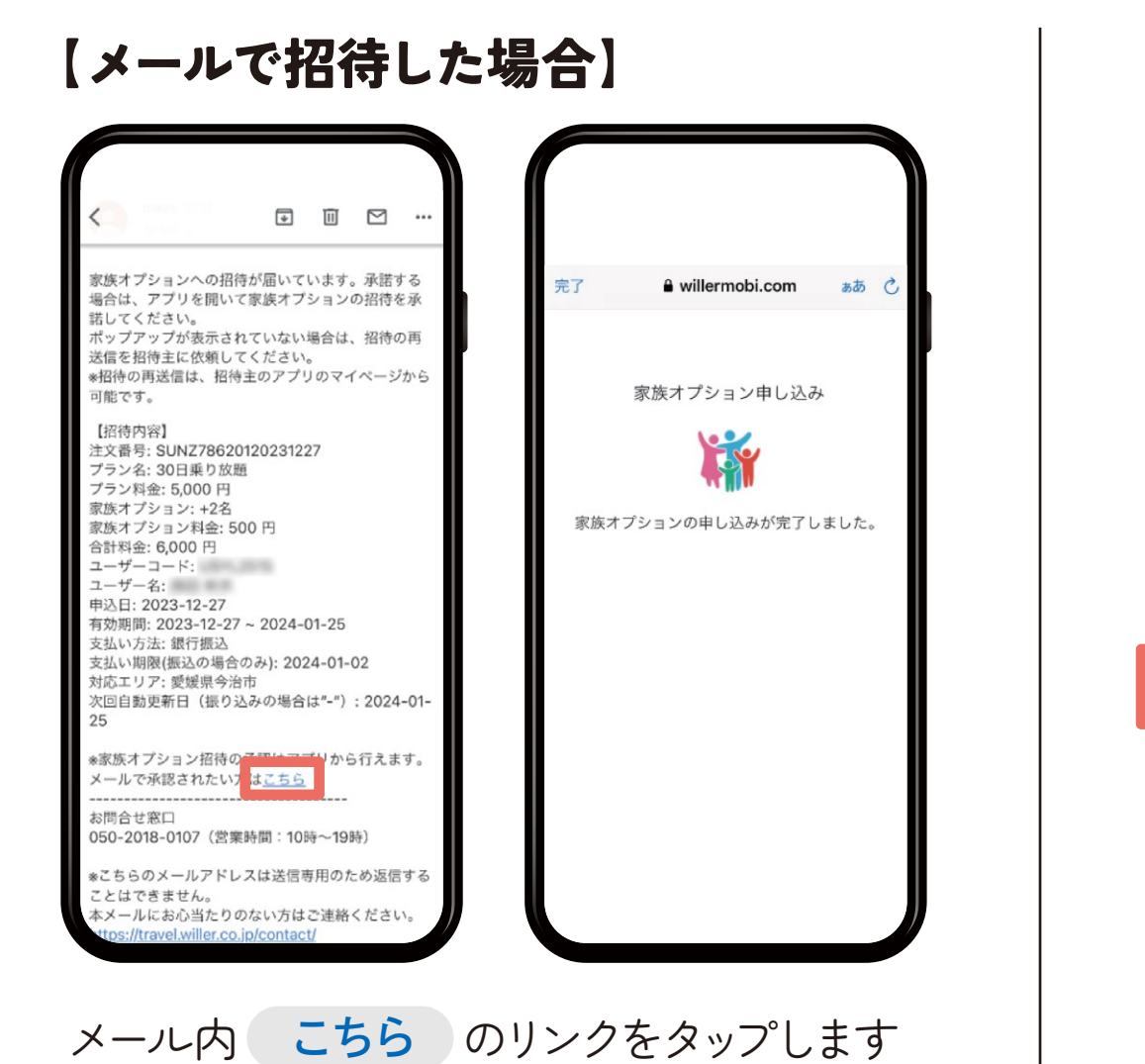

【ユーザーコード登録で招待した場合】

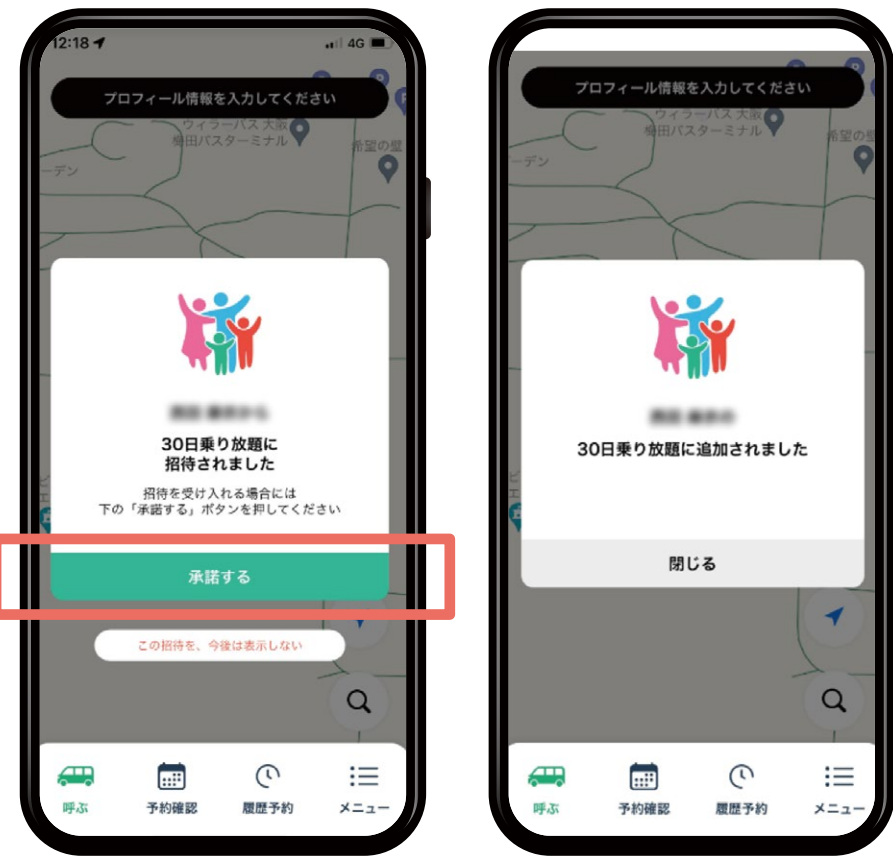

アプリ起動時にポップアップが表示されるので 承諾する をタップします

### 購入済みプランへの家族会員追加購入方法

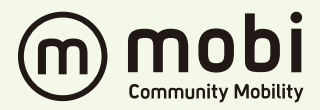

※家族会員の追加にはクレジットカードの設定が必要です

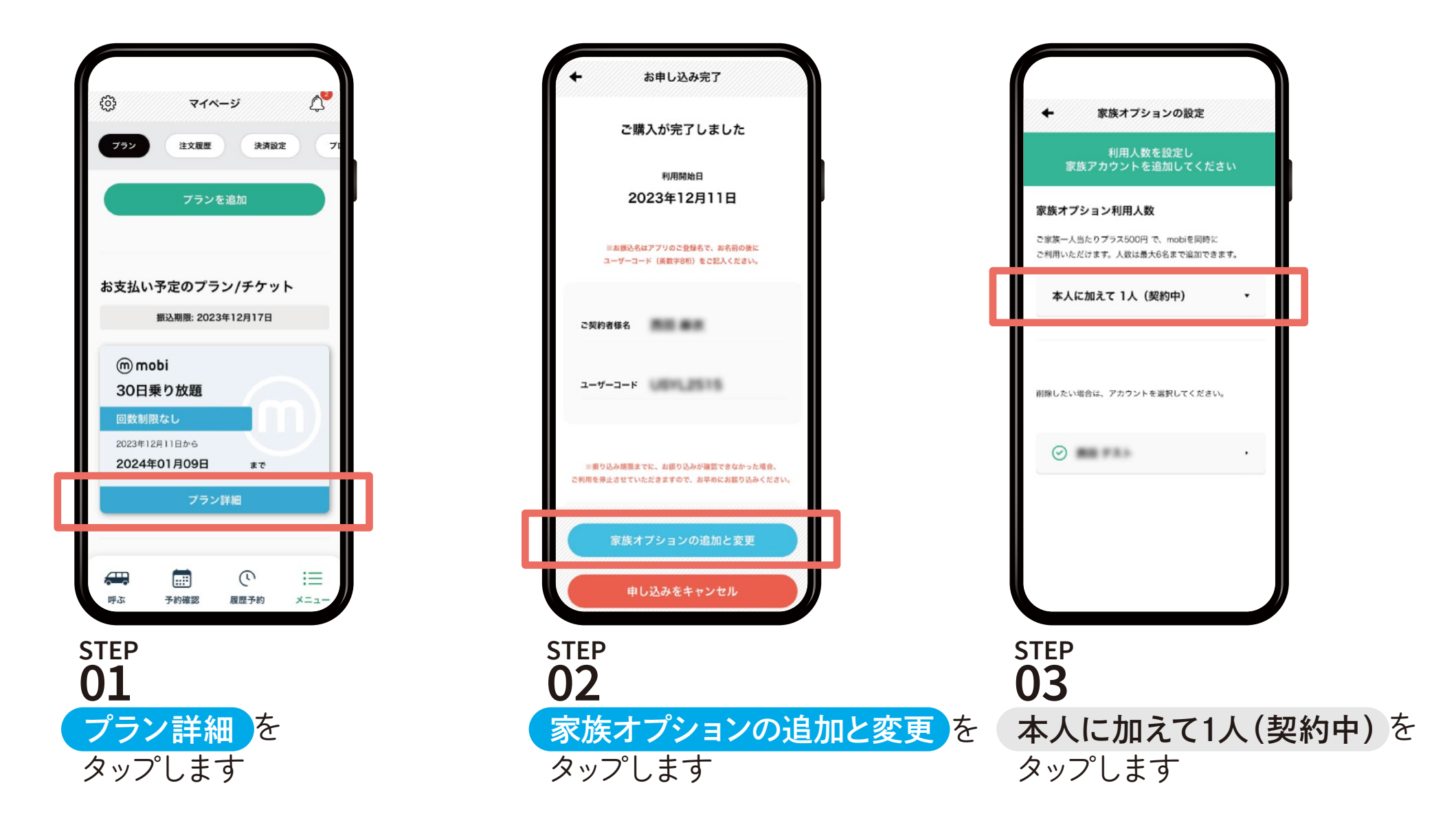

## 購入済みプランへの家族会員追加購入方法

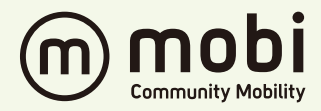

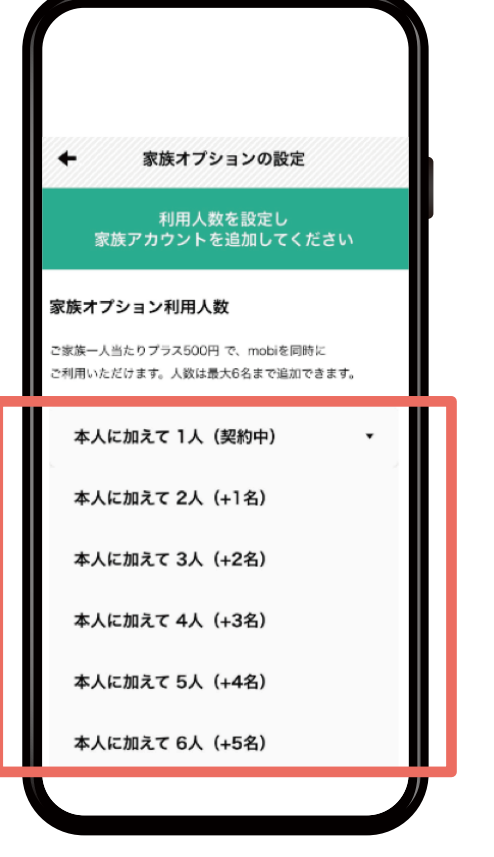

#### STEP 04 追加人数を選択します

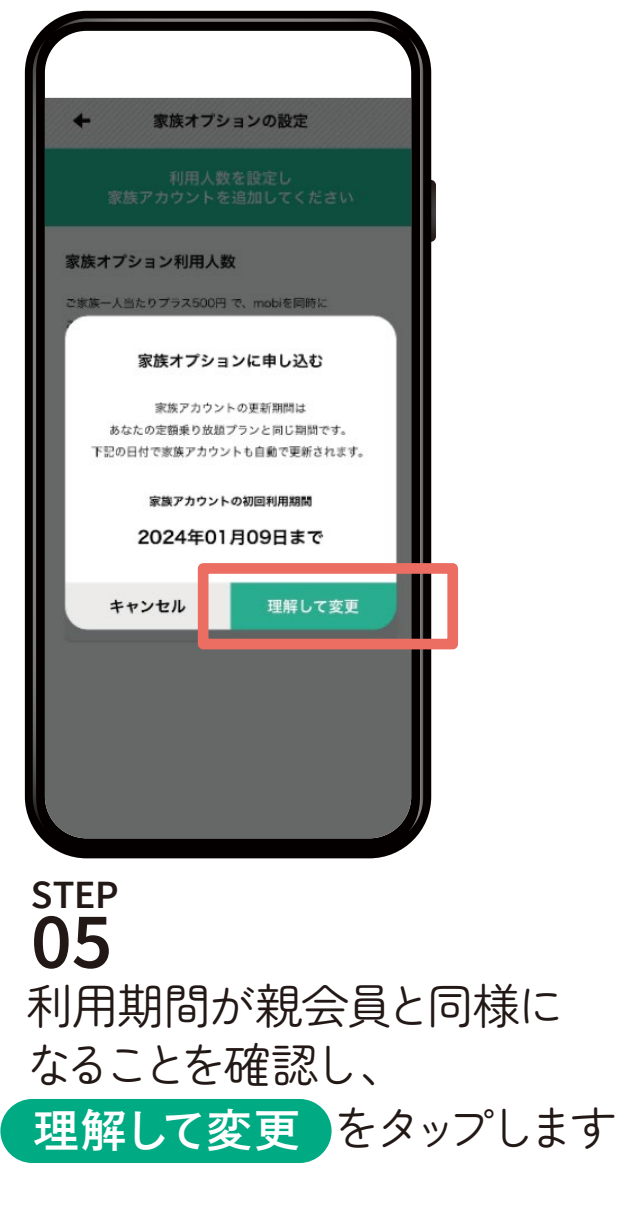

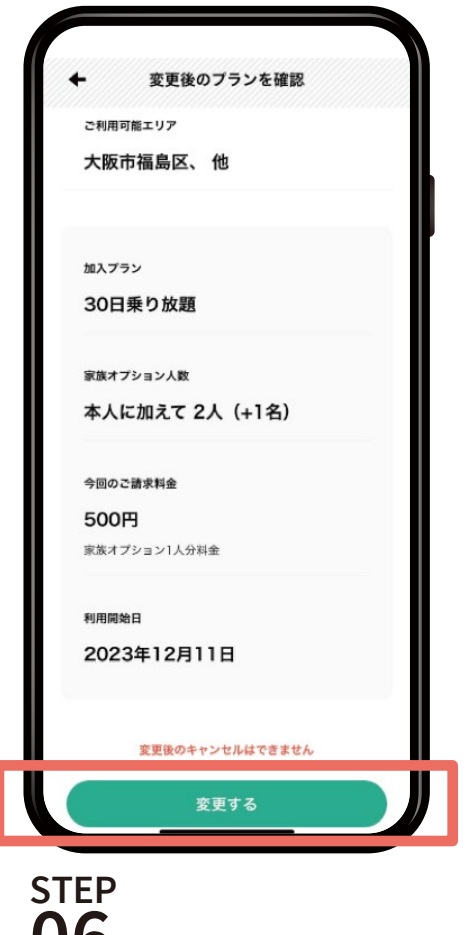

**06** 変更後の金額を確認して 変更する をタップします

## 購入済みプランへの家族会員追加購入方法

.

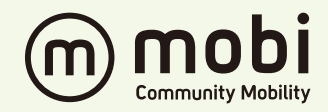

26

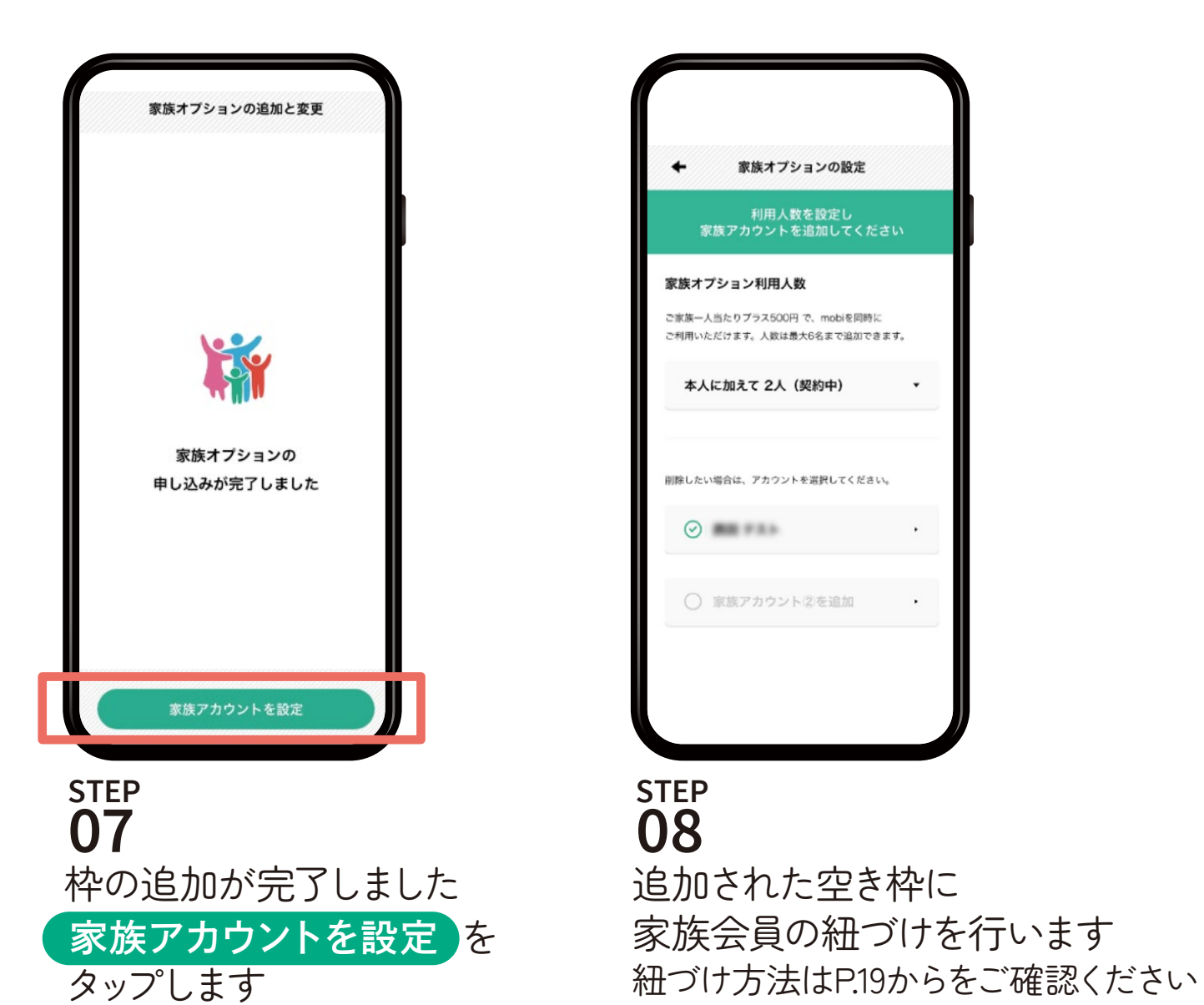

## 家族会員の紐づけ取消方法 [紐づけ完了前の場合]

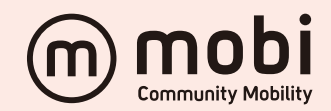

※購入のキャンセル/返金はできません

誤って購入し返金を希望される場合はmobiカスタマーサポートまでお問合せください

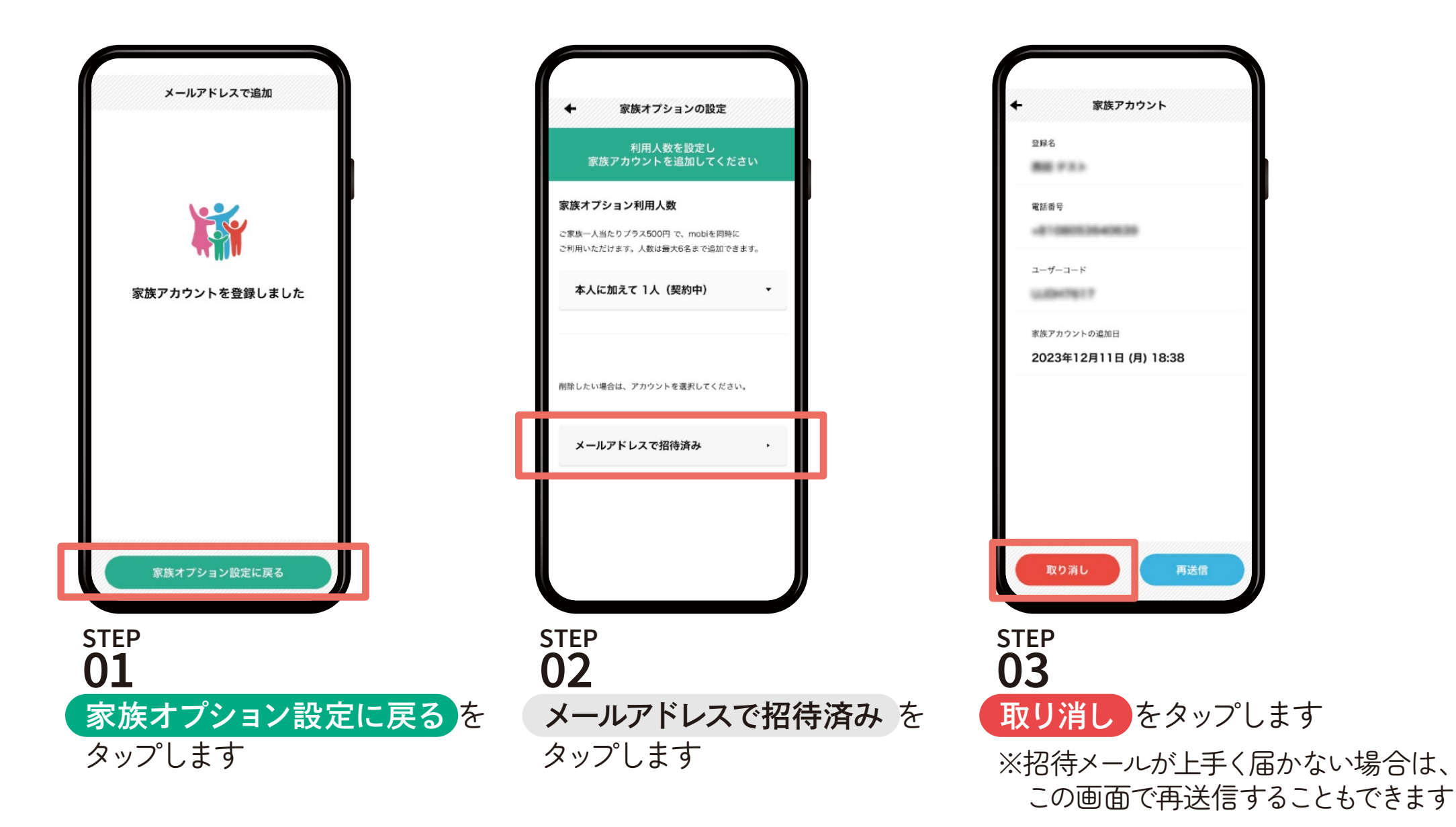

## 家族会員の紐づけ取消方法 [紐づけ完了前の場合]

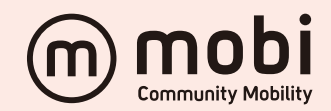

※購入のキャンセル/返金はできません

誤って購入し返金を希望される場合はmobiカスタマーサポートまでお問合せください

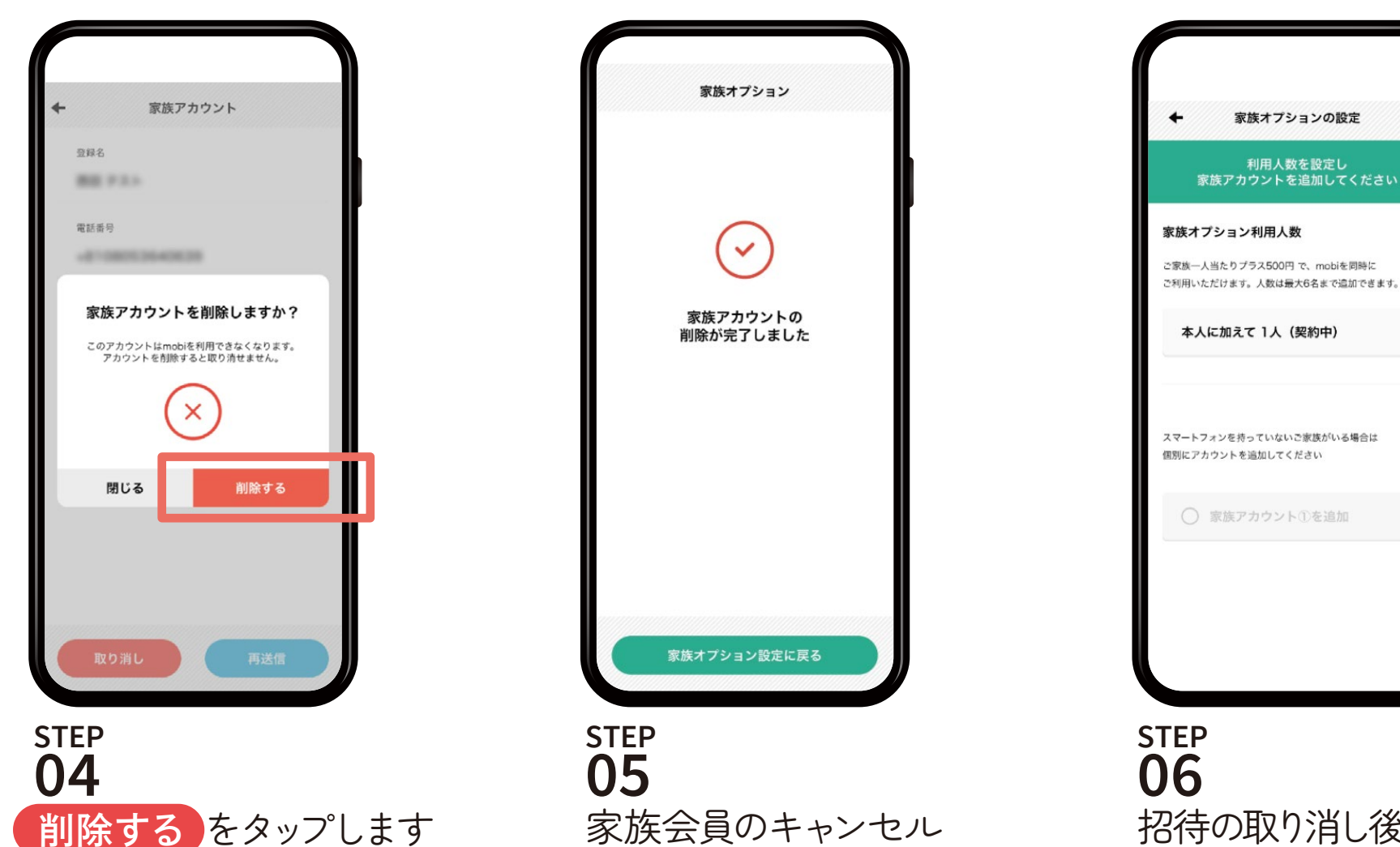

完了です

招待の取り消し後、空き枠ができます ※新規で家族アカウントを作成の場合は 紐づけが完了しています。 その場合は枠ごと削除されるので 注意してください。

# 家族会員の紐づけ取消方法 [紐づけ完了後の場合]

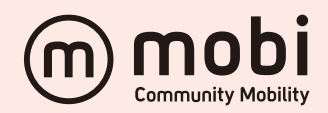

※購入のキャンセル/返金はできません

誤って購入し返金を希望される場合はmobiカスタマーサポートまでお問合せください

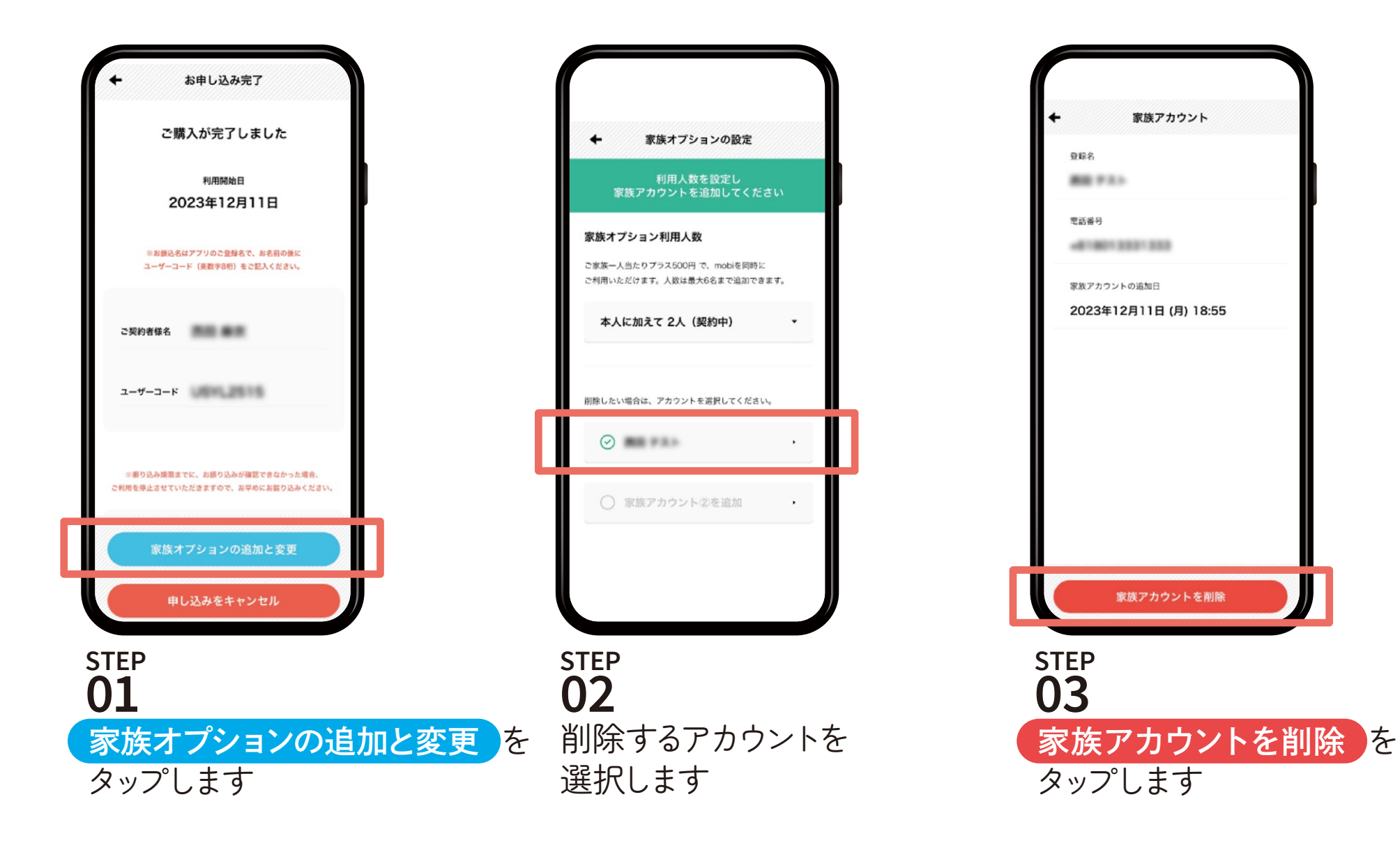

# 家族会員の紐づけ取消方法 [紐づけ完了後の場合]

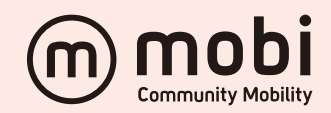

※購入のキャンセル/返金はできません

誤って購入し返金を希望される場合はmobiカスタマーサポートまでお問合せください

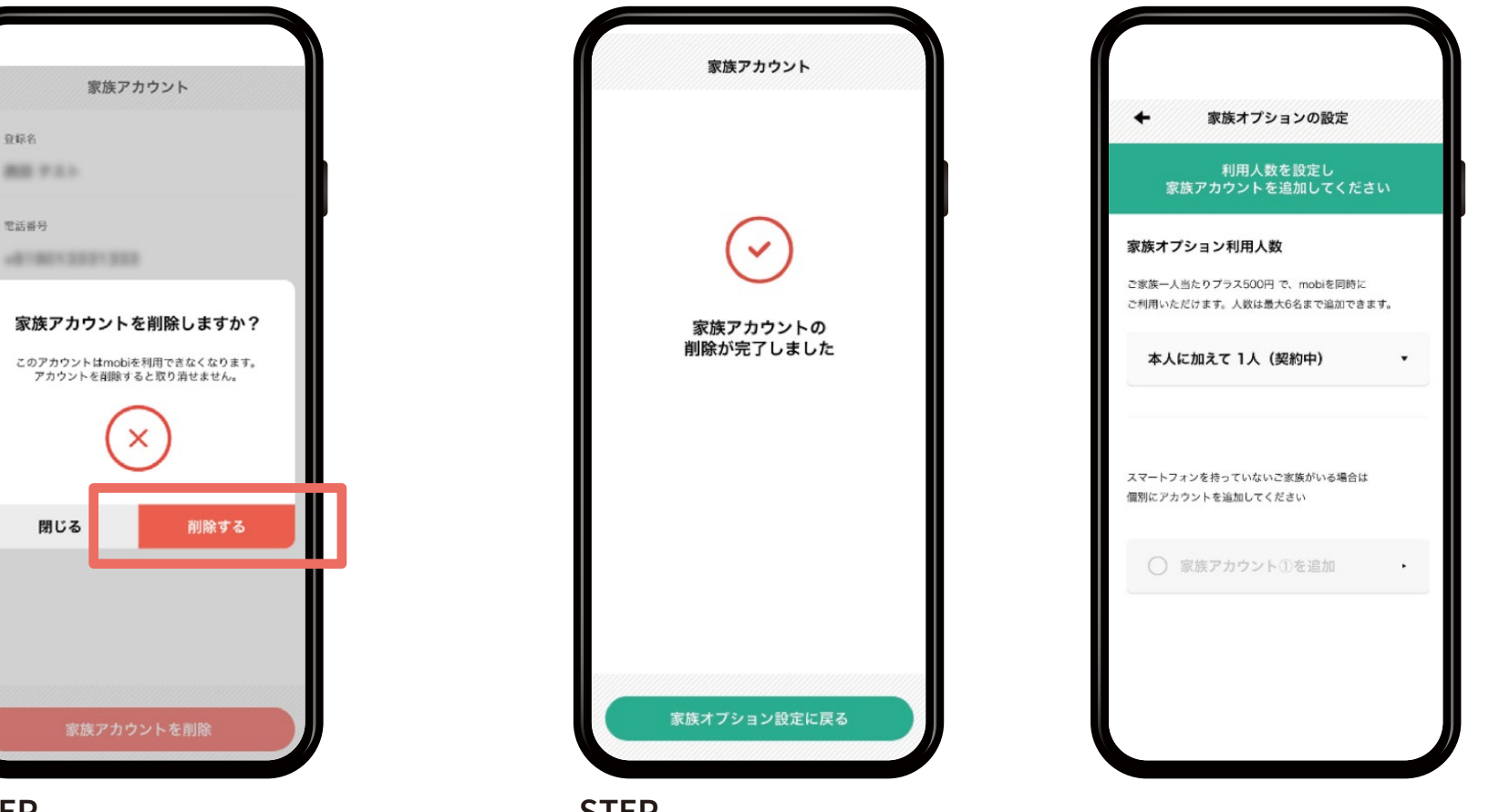

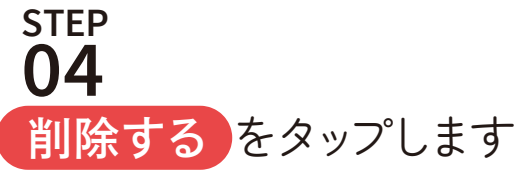

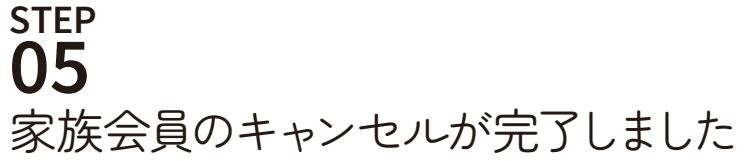